## Open LAB CDS Chemistation Edition 任意のデータで新しい結果setを作成する方法

1)データ解析画面のナビゲーションテーブルを「消しゴムのアイコン」を押してクリアします。

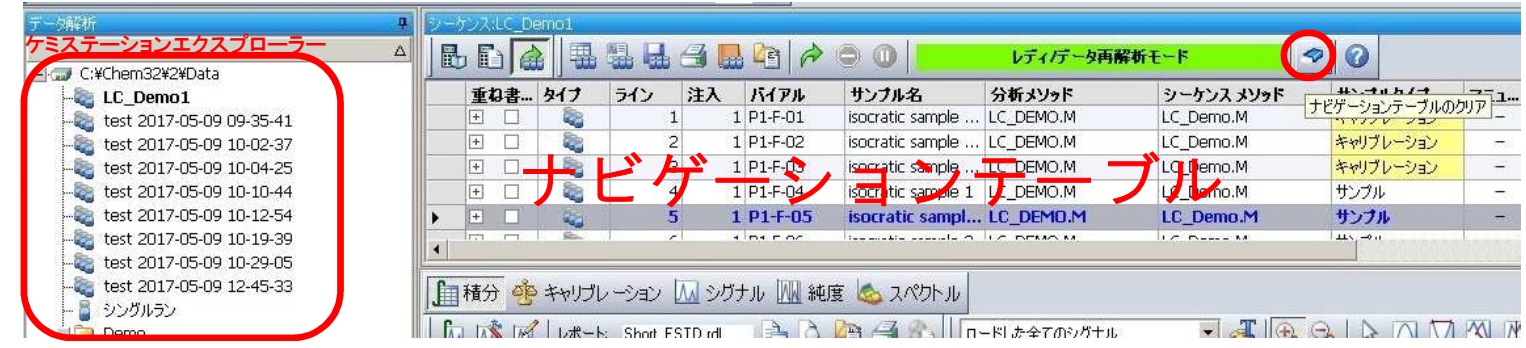

2)ケミステーションエクスプローラーから任意の結果セットやシングルランを右クリックメニューの「デ・タファイル追加」を選択しま す。 データファイルの追加ウィンドウで追加したいデータにチェックを入れ「okボタン」を押します。 さらに別の結果setやシングルランから追加したい時は、「デ・タファイル追加」を繰り返してください。

3)ナビゲーションテーブルに追加されたデータを確認し、新しい結果setを作るデータを選択します。 (Ctrl+クリックで複数選択・全て選択する場合は一番上をシングルクリックで選択後、一番下をShift+クリック)

4)ナビゲーションテーブルでデータ選択後、シーケンスメニューの「新規結果セット作成」を選択すると、新規結果セット作成画面が出 ます。この結果セットで使用したいメソッドをマスターメソットから選択し、出力先のパスを確認後、出力先のフォルダ名(新しい結果 setの名前)を入力してokを押すと新しい結果セットが作成されます。(白い3本のボトルのアイコンでナビゲーションテーブルに表示さ れます)

| 新規結果セット作成                                                            |                                                                                                    |                                      |                                                      |                                                           | ×           |                             |                |        |     |       |     |    |                        |                  |         |
|----------------------------------------------------------------------|----------------------------------------------------------------------------------------------------|--------------------------------------|------------------------------------------------------|-----------------------------------------------------------|-------------|-----------------------------|----------------|--------|-----|-------|-----|----|------------------------|------------------|---------|
| メンクド選択                                                               | Oxform2X12MeMethodsVDEF_LO.M          • ###        VD:     C4X0han82X12Madw          • ###        X%:     Fest     Oxform2X12Madw |                                      |                                                      | 参照                                                        | デーカ解析       | 3) =/t <sup>*</sup> /7/fact |                |        |     |       |     |    |                        |                  |         |
| 出力先のデータパス:<br>出力先のフォルダ名                                              |                                                                                                    |                                      |                                                      | C#Chem32#2#Data#fest                                      |             |                             |                |        |     |       |     | 4  |                        | 00               | レディノ    |
| サンブル名<br>isocratic sample ST<br>isocratic sample 1                   |                                                                                                    | タイプ<br>M キャリブレーション<br>M サンプル         | データファイル<br>/ demo000003.D<br>sample1_1.D<br>CS=1.D   | 新しいデータファイル 001_demo000003D 002_sample 1.1.D 005_5LD       | C:¥Chem3    | /2¥2¥Data<br>mo1            |                |        | 重ね書 | . 917 | ライン | 注入 | バイアル                   | サンブル名            | 分析メソ    |
| iscoratic sample 3<br>iscoratic sample STD<br>Demo data<br>Demo data | 07/09/2008 06:07:03 PM<br>07/09/2008 06:12:57 PM<br>10/21/2005 11:38:54 PM                                                        | m サンプル<br>M サンプル<br>M キャリプレーション<br>M | sample3_1D<br>demo000009.D<br>DemoRID.D<br>DemoVWD.D | _004_sample3_1.D<br>_005_demo000003.D<br>_006_DemoRID.D # | test        | 017.05.00 00.25.41          |                | •      |     |       | 1   | 1  | 1 P1-F-03<br>1 P1-F-04 | isocratic sampl  | LC DEMC |
|                                                                      | 10/24/2005 09:26:09                                                                                                    | M                                    |                                                      | _007_DemoVWD.D                                            | tort 20     | 117.05.00 10.02.37          |                |        | ΠΠ  | 1     |     | 3  | 1 P1-E-05              | isocratic sample | LC DEMC |
|                                                                      |                                                                                                    |                                      |                                                      | OK Frozen A167                                            |             |                             |                |        |     |       |     |    |                        |                  |         |
|                                                                      |                                                                                                    |                                      |                                                      |                                                           | _           |                             |                |        |     |       |     |    |                        |                  |         |
|                                                                      | October 27, 20                                                                                                    |                                      | Title                                                | Confidentia                                               | ality label | Regulatory stater           | nent (if appli | cable) |     |       |     |    |                        |                  | A       |

ent